## G566 GPS 更新圖資流程

1、關閉防毒軟體。

PS: 該程式因會連結到外部網路,為避免造成防毒軟體誤判為病毒, 請先行關閉防毒軟體。

- 2、安裝更新檔名稱: (Setup\_Update\_p3\_v2.0\_TW\_170224.exe) 安裝完會產生一個檔案名稱圖示: Update\_p3\_v2.0\_TW\_170224.exe
- 3、用電腦右鍵點擊執行程式,"以系統管理員身份執行" 更新程式: Update\_p3\_v2.0\_TW\_170224.exe
- 4、確認 GPS 設備與電腦正常連線後,點擊升級。

| •        | 資料更新               | V2.0_TW | × |
|----------|--------------------|---------|---|
|          | <b>#</b>           | 级中      |   |
| USB狀態: 主 | <b>犧與電腦連接成功</b> \$ |         |   |
|          | 升級                 | 退出      |   |
|          |                    |         | _ |
|          |                    |         |   |

5、更新完畢後會出現"升級成功,新重啟設備"字樣,確定後,即可拔取 GPS 模組。

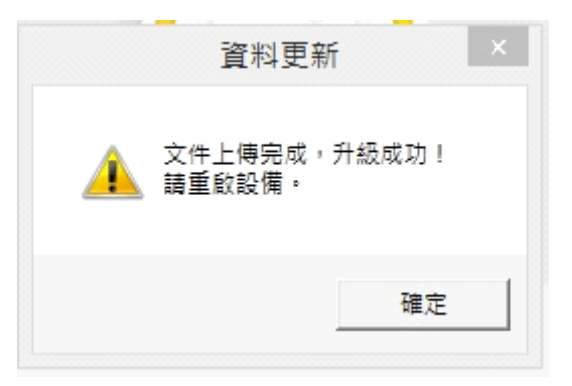

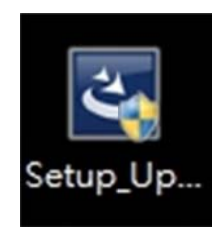

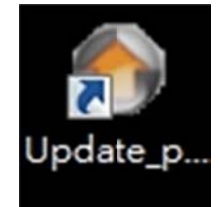